## مراحل اخذ وام ازدواج دانشگاه آزاد اسلامی

۱- درخواست دانشجو در سامانه ساجد.

۲- مراجعه تاييد شدگان جهت افتتاح حساب با گوشي يا تبلت به سايت بانک قرض الحسنه رسالت به آدرس www.rgbank.ir قسمت عضويت و افتتاح حساب.

نکته : در صورتی که در بانک قرض الحسنه رسالت دارای حساب کد ۱۰ می باشید ، نیازی به افتتاح حساب جدید نمی باشد.

٣- ارسال اطلاعات دانشجویان تایید شده به مرآت جهت اعتبار سنجی گروهی.

نکته : اطلاعات هویتی دانشجویان از سامانه ساجد استخراج و اعتبار سنجی توسط مرآت به صورت گروهی <u>www.Omerat.ir</u> انجام خواهد شد ، لذا از انجام اعتبار سنجی انفرادی از طریق سامانه <u>www.Imerat.ir</u> خودداری نمایید .

۴- دریافت پیامک از مرآت جهت ورود به حساب کاربری و پرداخت هزینه اعتبار سنجی.

نکته: در صورتی که پیامک مرآت را دریافت نکردید جهت دریافت نام کاربری و رمز عبور با مراجعه به سامانه <u>www.Omerat.ir</u> گزینه فراموشی رمز را کلیک نمایید.

۵- نصب اپلیکیشن icup آی کاپ از سایت بانک قرض الحسنه رسالت و خرید سفته الکترونیکی به مبلغ ( ٪۲۰بیست درصد) بیشتر از مبلغ وام تصویب شده با گوشی.

مثال :مبلغ وام مصوبه سازمان ۲۰۰٬۰۰۰ ریال مبلغ سفته الکترونیکی مورد نیاز ۲۴۰٬۰۰۰ ریال .

نکته :در صورتی که دارای وام جاری در بانک قرض الحسنه رسالت می باشید ، جهت مشاوره در خصوص خرید مبلغ سفته و همچنین اطلاع از چگونگی رعایت سقف اعتبار سنجی به دفاتر رهیاری محل سکونت مراجعه و یا با شماره ۴۷۴۷–۲۰۱ تماس حاصل نمایید.

پس از دریافت پیامک مرآت با مضمون بهبود دهنده های شما با موفقیت ثبت شد منسبت به ثبت درخواست وام در اینترنت بانک / همراه بانک طبق شیوه ذیل اقدام نمایید.

نکته :در صورتی که قبل از دریافت این پیامک درخواست وام را در اینترنت بانک / همراه بانک ثبت نمایید ، درخواست شما رد خواهد شد.

## جهت دریافت رمز اینترنت بانک / همراه بانک

۱- ورود به سایت بانک قرض الحسنه رسالت به آدرسwww.rqbank.ir

۲- انتخاب گزینه پیشخوان مجازی رسالت و ورود با کد ملی و شماره تلفن همراه.

۳- منوی بانکداری مدرن –فعالسازی و رمز مجدد- انتخاب گزینه اینترنت بانک / همراه بانک –تایید و ثبت درخواست.

۴- پس از دقایقی رمز ورود به اینترنت بانک / همراه بانک پیامک خواهد شد.

جهت استفاده از خدمات همراه بانک می بایست نسخه اپلیکیشنios یا اندروید را روی گوشی نصب و با نام کاربری که همان (شماره مشتری )
جهت استفاده از خدمات اقدام نمایید

## جهت ورود به اینترنت بانک

۱- ورود به سایت اینترنت بانک به آدرس www.ibank.rqb.ir
۲- نام کاربری (همان شماره مشتری شما می باشد که روی عابر بانک رسالت درج شده
۳- رمز عبور همان رمزی می باشد که از طریق پیشخوان مجازی رسالت ثبت درخواست نمودید و رمز برای شما پیامک شد.
۳- رمز عبور همان رمزی می باشد که از طریق پیشخوان مجازی رسالت ثبت درخواست نمودید و رمز برای شما پیامک شد.
۲- منوه ورود دو عاملی می باشد که از طریق پیشخوان مجازی رسالت ثبت درخواست نمودید و رمز برای شما پیامک شد.
۲- منوی تسهیلات – درخواست وام
۲- منوی تسهیلات – درخواست تسهیلات – درخواست جدید- مبلغ وام مصوبه سازمان وارد شود – مدت وام ( ۳۶ماهه) – انتخاب سپرده – شرح تسهیلات وام ازدواج دانشگاه آزاد اسلامی – ثبت اطلاعات –تایید بیمه عمر.
۲- پس از بررسی درخواست توسط بانک ، پیامکی بابت امضاء الکترونیکی قرارداد از طریق بانک ارسال می گردد.
۳- منوا الکترونیکی قرارداد ، به درخواست ثبت شده در اینترنت بانک مراجعه و روی گزینه عملیات یا علامت (+) کلیک نموده و نسبت به امضاء

قرارداد اقدام نماييد.

۴- پس از طی نمودن این فرآیند وام شما طی روزهای آتی واریز خواهد شد.